# **AR** | **PRIME**

Excelência em Segurança Digital

# **Manual do Cliente**

Manual Instalação Certificado SSL Server F5 Firepass

## Olá! Nós somos a AR | PRIME.

A ARIPRIME foi criada com o objetivo de inovar na qualidade e na maneira de atender as necessidades e anseios das pessoas que necessitam de certificados digitais para realizar as tarefas do dia a dia, sejam de sua empresa ou mesmo no âmbito pessoal.

Uma empresa jovem, porém com anos de experiência acumulada dos profissionais que compõe nosso quadro de colaboradores.

Nosso foco está voltado para um atendimento, como nosso nome sugere, **PRIME**. A extensão de nosso suporte vai dos processos macros até os pequenos detalhes, tudo voltado para que você tenha a melhor experiência possível na hora de escolher e utilizar seu certificado digital.

Firmamos importante parceria estratégica com uma das mais importantes e premiadas empresas do segmento de Segurança Digital do mundo, a GlobalSign. Agora, nós traremos o que há de mais moderno e eficiente para a sua empresa.

A GlobalSign é uma empresa Internacional com o coração brasileiro. Nosso país é um dos maiores consumidores de tecnologia do mundo e o objetivo é tornar o Brasil uma das maiores referências em Segurança Digital. A GlobalSign entende perfeitamente as necessidades das empresas brasileiras.

A GlobalSign é uma entidade de Segurança Digital Internacional com mais de 20 anos de experiência no mercado, suas soluções ganharam diversos prêmios, desde 2015:

*. Info Security products Guide* – solução de segurança de IAM com características robustas;

. Security ProductsGovies 2015 – melhor solução de IAM para governos nos EUA;

*. European Identity Cloud* – com o desenvolvimento de IAM, da empresa DNA, que economizou 1 milhão de euros no primeiro ano;

. Info Security Products Guide 2016 – solução de segurança mais inovadora como AEG.

# **AR** | **PRIME**

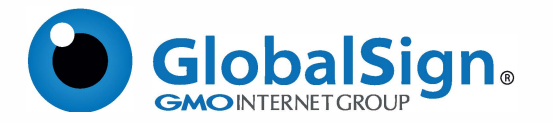

Objetivo do artigo: fornece instruções passo a passo para instalar seu certificado no F5 FirePass. Se esta não é a solução que você está procurando, procurar a sua solução na barra de pesquisa acima.

#### **PASSO 1**

- 1.1. No Admin's Console, clique em Servidor;
- 1.2. Clique em segurança;
- 1.3. Clique no link Certificados;
- 1.4. Clique no link Instalar ao lado de Instalar / Renovar Certificado;
- 1.5. Clique no botão Adicionar novo certificado na parte inferior da tela;

1.6. Copie o certificado e a chave e cole-os na caixa apropriada;

1.7. Cole seu certificado na caixa com o assunto "Cole o novo certificado no formato PEM (para Apache + mod\_ssl) aqui";

1.8. Cole sua chave privada correspondente que você gerou anteriormente na caixa com o assunto "Cole a chave criptográfica correspondente no formato PEM aqui"

1.9. Se o seu certificado e chave privada estiverem protegidos por senha, digite asenha na caixa "Digite a senha aqui";

1.10 Cole seu certificado intermediário na caixa "Opcionalmente, coloque sua cadeia de certificados intermediários aqui (no formato PEM)". Apesar do nome do campo F5 FirePass, o intermediário não é opcional;

1.11. Por fim, clique no botão Ir.

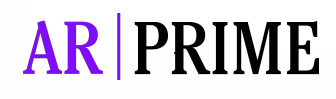

### Possui alguma dúvida?

Entre em contato com nossa Central de Suporte:

Goiânia/Brasil +55 (62) 3<u>602-5202</u>

Caso prefira, envie um email para: contato@arprime.com ou suporte@arprime.com

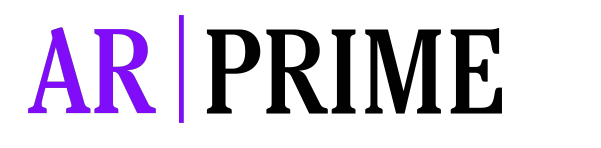

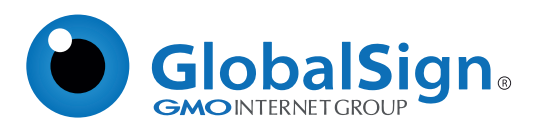